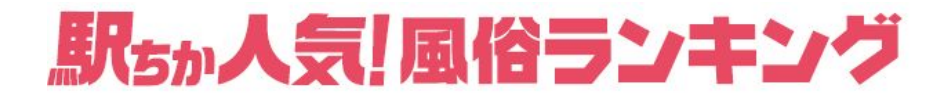

# 女の子マイページ ご利用マニュアル

※2022年11月10日改訂版

### 店舗管理画面のメニューについて

店舗管理のグローバルメニューより「女性管理」>「女の子マイページ」を選択。 女の子マイページの管理ページへと遷移します。

### ■店舗管理トップ

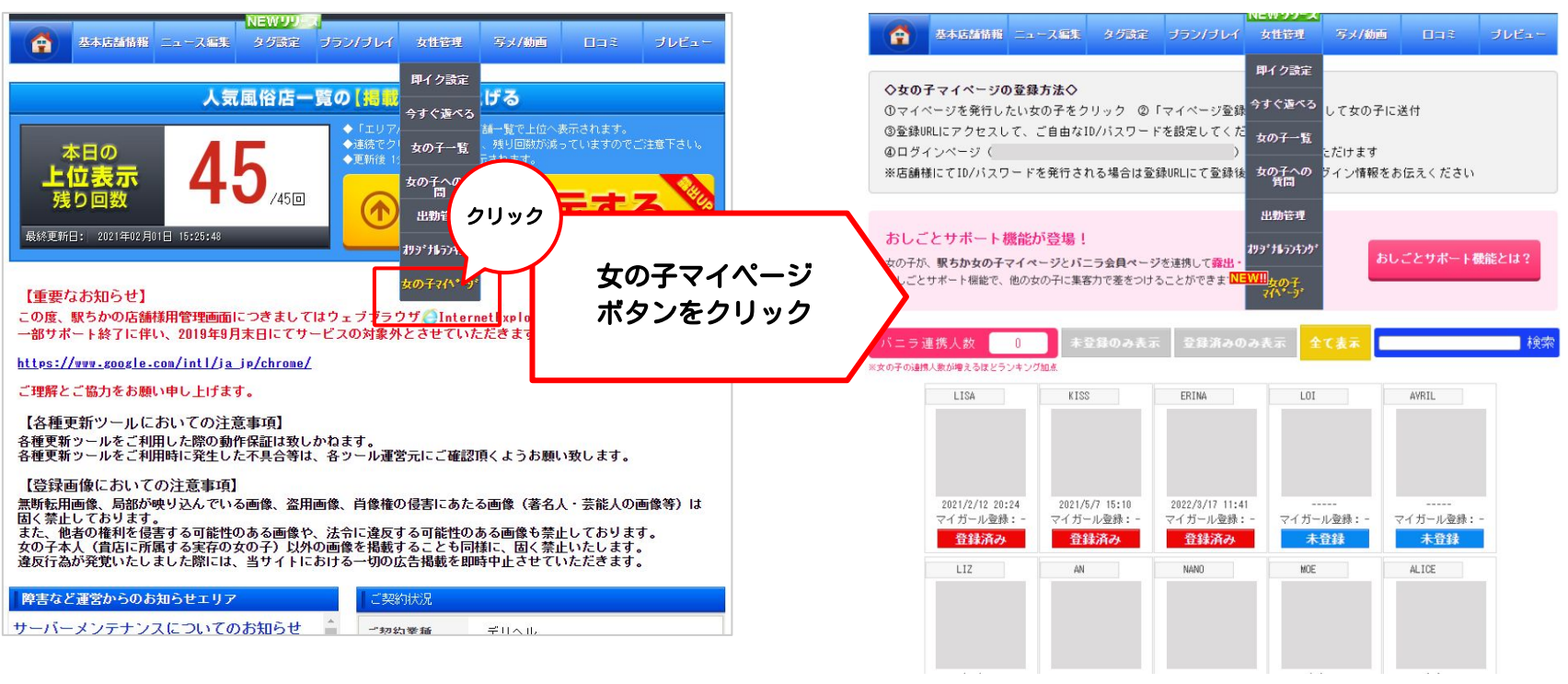

■女の子マイページトップ

※画面は開発中のイメージとなり、予告なく変更される場合がございます。 ※2022年11月10日をもってマイページ利用停止機能は終了いたしました。

## 女の子マイページ管理のご利用方法について

### ■女の子マイページ管理TOP

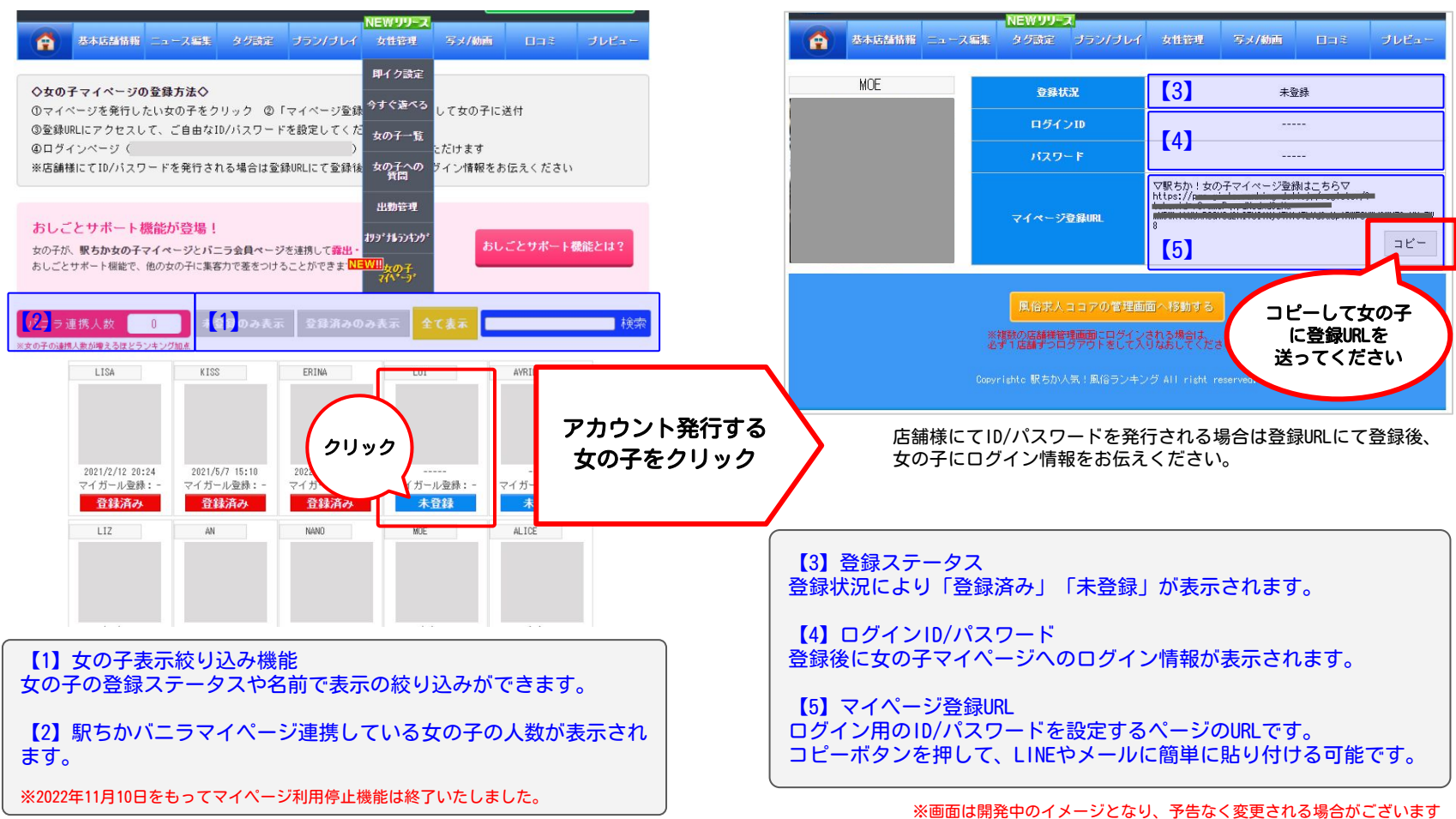

■女の子マイページ管理詳細

## 女の子マイページのアカウント登録

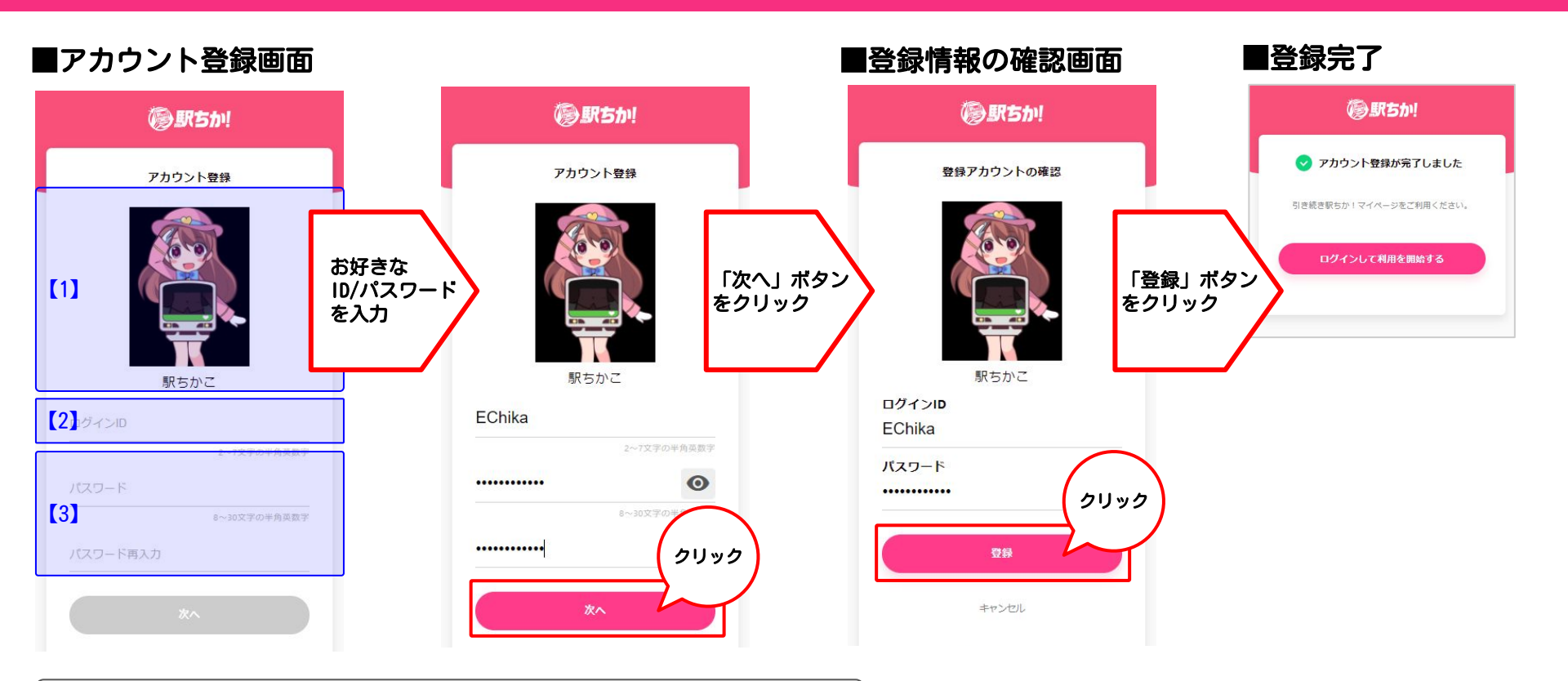

【1】女の子画像・女の子名
 アカウント登録しようとしている女の子の「設定画像」・「女の子名」が表示されます。
 【2】ログインID
 2~7文字の半角英数字にて登録できます。
 【3】パスワード
 8~30文字の半角英数字にて登録できます。

## 女の子マイページへログイン

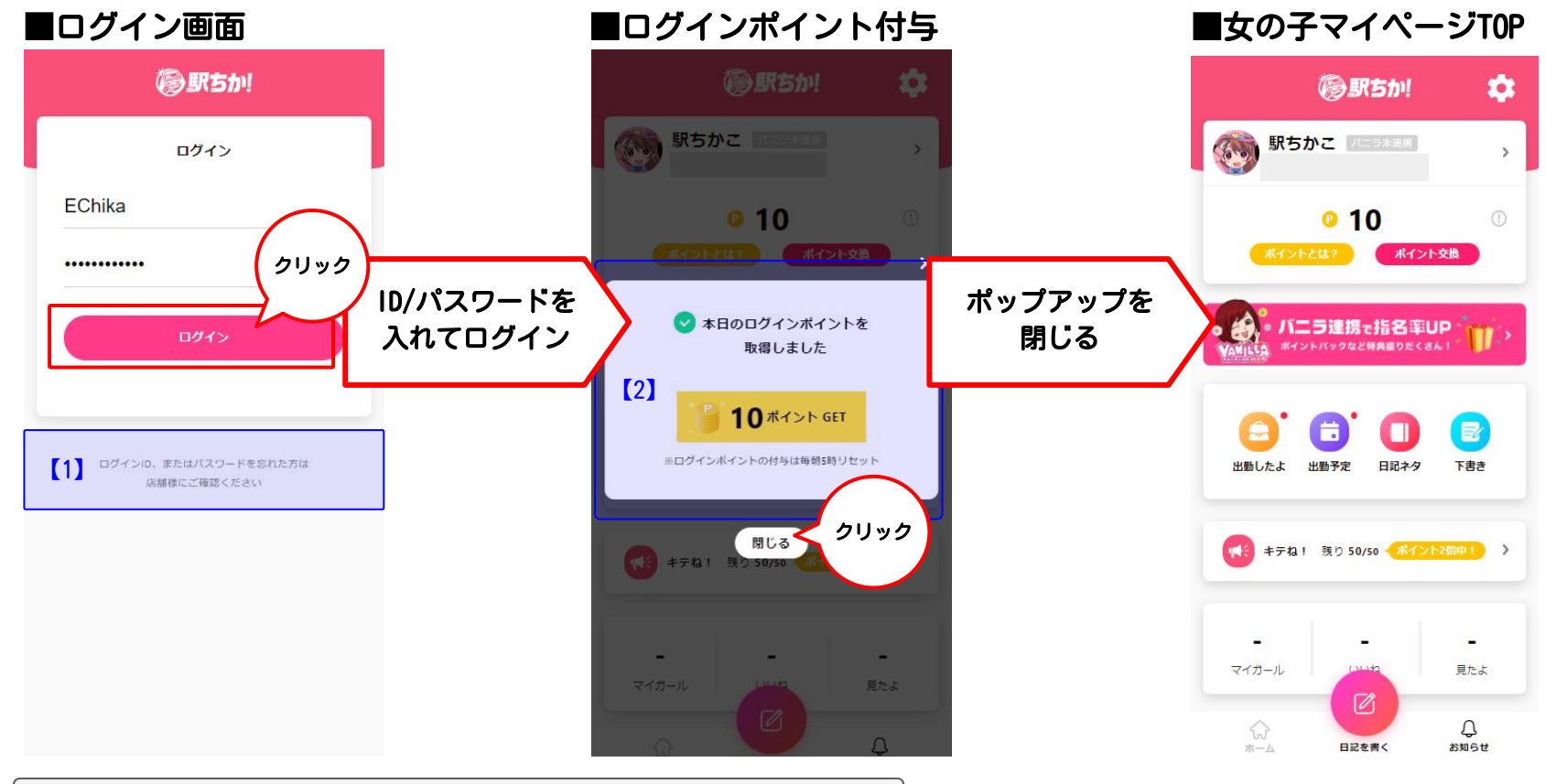

【1】女の子がログインID/パスワードを忘れた場合
 店舗様の管理画面よりログインID/パスワードが確認できます。
 【2】ログインポイント付与(1日1回/毎朝5時更新)
 1日1回ログイン毎に10ポイントが付与されます。

## 女の子マイページ ホーム画面説明 ①

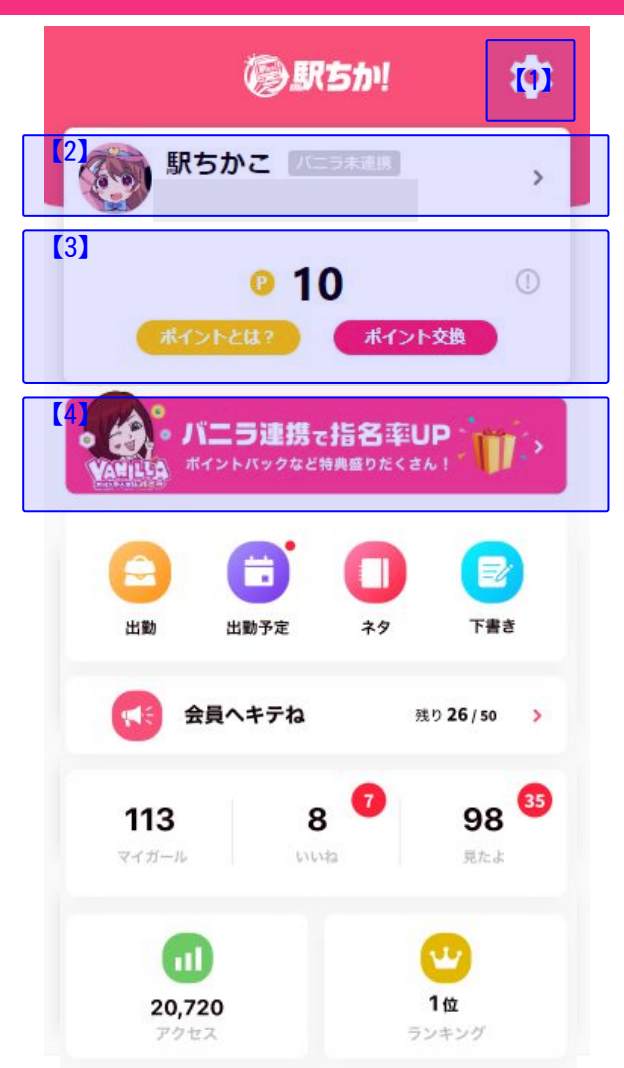

#### 【1】設定・その他

パスワードやニックネーム、プロフィールアイコンなどが変更できます。

#### 【2】 各種リンク

ニックネームをクリックすると駅ちかの在籍女の子ページへ、アイコンをクリックするとプロフィール編 集へ遷移します。

#### 【3】保有ポイントの確認・交換

ΘP

女の子が保有しているポイントが確認できます。

#### ●ポイントとは?

クリックするとポイントを貯める方法などが記載されています。

#### ●ポイント交換

クリックすると現在の保有ポイントに応じてAmazonギフト券かPayPayに交換することができます。 最低3,000P(3,000円分)から交換可能となります。

#### 【4】バニラマイページ連携機能 バニラマイページ連携を行うと、駅ちかからお仕事サポートを受けることが可能になります。

## 女の子マイページ ホーム画面説明 ②

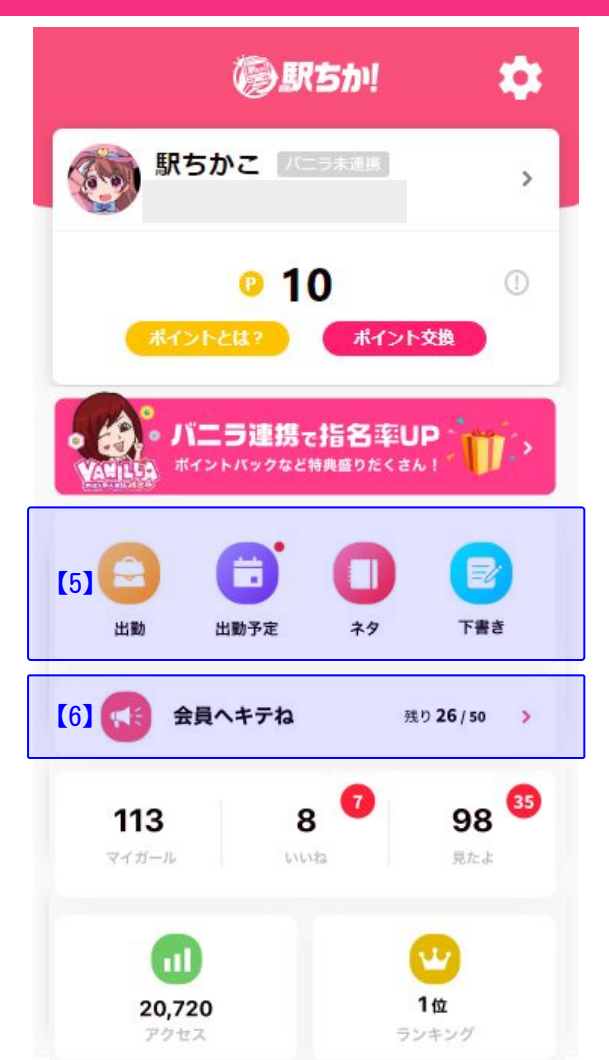

【5】日記投稿の便利機能 ●出勤(1日1回限定) 出勤した際に簡単に投稿できるテンプレート投稿機能です。

●出勤予定(週1回限定) 店舗管理より駅ちかに登録されている出勤情報を、簡単に投稿できるテンプレート投稿機能です。

●日記ネタ 駅ちかが用意する日記の小ネタ機能です。 日記のネタに困った際はぜひご活用ください。

下書き
 日記の下書き機能です。
 最大10件まで保存できます。

【6】キテね機能 一覧ページに3種類の会員が表示され、その会員に「キテね」することができます。

「キテね」するとユーザーに通知され、会員マイページに自分のプロフィールが表示されます。

一覧ページに表示される会員
 ①駅ちかおすすめの会員
 ②マイガールしてくれた会員
 ③見たよしてくれた会員

## 女の子マイページ ホーム画面説明 ②

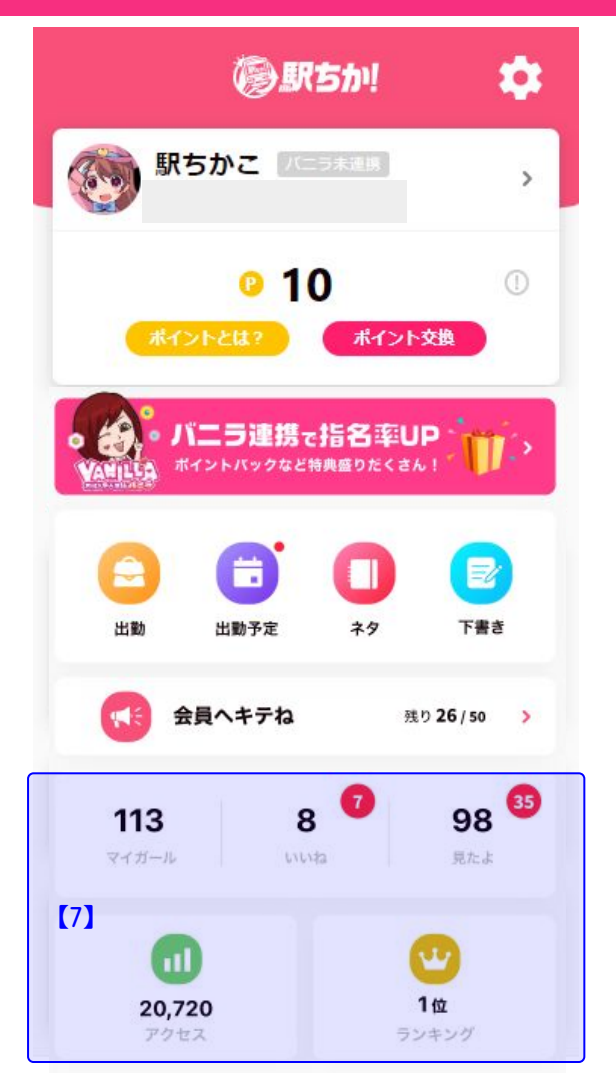

#### 【7】各データ ●マイガール

●マイカール 現在マイガールされている数が表示されます。 クリックした先では、下記3つのデータを見ることができます。 ①累計マイガール数 ②月間の新規マイガール登録数 ③デイリーのマイガール登録数

#### ●いいね

投稿した写メ日記に、ユーザーが「いいね」してくれた数が表示されます。 クリックすると、投稿した写メ日記のいいね数を一覧で見ることができます。 ※誰から「いいね」されたかは確認できません。

### ●見たよ

「見たよ」してくれたユーザー数が表示されます。

#### ●アクセス

月間のアクセス数が表示されます。 クリックした先では、下記2つのデータを見ることができます。 ①月間のアクセスデータ(プロフィール・写メ日記ページ) ②デイリーのアクセスデータ(プロフィール・写メ日記ページ)

#### ●ランキング

在籍する店舗に登録されている「発エリア」「業種」の女の子ランキング順位が表示されます。 クリックした先では、下記2つのデータを見ることができます。 ①週間の総合ランキング順位 ②週間のジャンルランキング順位

## 女の子マイページ ホーム画面説明 ③

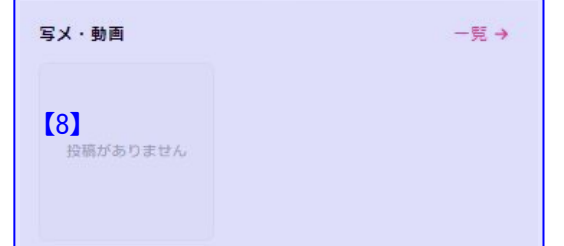

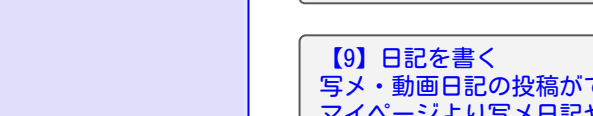

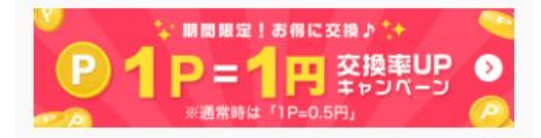

お役立ちコンテンツ

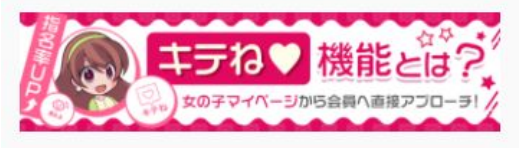

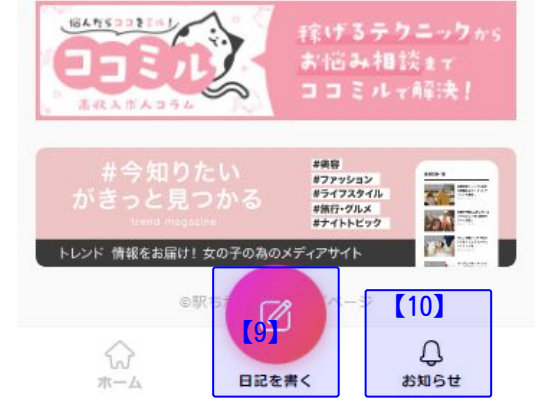

【8】写メ・動画履歴 投稿した日記の履歴が表示されます。 一覧ページからは、投稿した日記の削除や編集が可能です。

写メ・動画日記の投稿ができます。 マイページより写メ日記や動画日記を投稿するとポイントが付与されます。

※店舗様の管理画面、メールによる投稿ではポイント付与されません

【10】お知らせ 駅ちか運営からのお知らせを確認できます。

## その他、女の子マイページに関するご注意事項①

### ●女の子マイページのご利用条件について

- ・1度でも駅ちかに有料掲載された店舗様であればご利用いただけます
- ・駅ちかの店舗様ページが非表示になった場合は女の子マイページもご利用いただけません
- ・有料掲載から無料掲載にプラン変更された場合、保有ポイントを還元することができません

### ●ポイント付与について

- ・「出勤したよ」「出勤予定」などの投稿も写メ投稿と同様のポイントが付与されます
- ・ホーム画面アイコン設置による、ホーム画面経由のアクセスによる初回ログイン(1アカウントにつき)の みポイント付与されます
- ・1日のポイント付与上限は、100ポイントまでとなります
- (ホーム画面の初回ログイン・バニラマイページ連携ポイントは上限に含まれません)
- ・日記投稿によるポイント付与は、女の子マイページから投稿した場合のみとなります
  店舗様の管理画面、同時投稿などメールによる日記投稿ではポイント付与されません

### ●ポイントの有効期限について

- ・最後のポイント取得から、90日を経過した場合にポイントが失効となります
- ・ポイント取得年度の翌年度末に失効となります(取得したポイントは最大2年度分しか保持できません)
- ・1度失効したポイントは復活させることができません、ご了承ください

## その他、女の子マイページに関するご注意事項②

### ●ポイント交換について

- ・交換できる景品は予告なく変更する場合があります
- ・駅ちか運営部の調査で交換が適切ではないと判断した場合、申請を却下させていただく場合があります
- ・1度申請いただいたポイント交換は申請者様よりキャンセルできませんのでご注意ください
- ・駅ちかに無料掲載されているお店様に在籍の場合は、ポイント交換や還元ができません、ご了承ください

### ●キテね!について

- ・キテねの可能回数は、プランにより最大回数が変わります
- 1日あたり(Dプラン:10回、Cプラン:20回、Bプラン:30回、S/Aプラン:50回)
- ・キテねの残り回数は、1日1回5時にリセットされます。日付をまたいだ繰り越しはありません

### ●駅ちかバニラ マイページ連携について

・連携を解除したり、在籍を削除すると、マイページは削除されますのでご注意ください。 (ポイントはなくなりません)